## How to Delete a Group

In this handout, we'll cover how to delete a group in the LMS

- 1) Log into the WLC.
- 2) Click the *Enrollment* tab from the left-hand admin panel.
- 3) Select *Group Management* from the dropdown.
- 4) Click Delete icon next to the existing group(s) that need to be deleted
- 5) Click Continue
- 6) Repeat the process above for each individual group you need created

## How to Delete a Group

- 1) Log into the WLC.
- 2) Click the *Enrollment* tab from the left-hand admin panel.

| 📥 WellSky                         | ≡ 03 | Free Resources Course Updates & Info Directory of Credential Holders Self-Help & User Guides WellSky Learning Center Store | Elizabeth MacLeodYou are logged in as Jerry Seinfeld 🦳 |
|-----------------------------------|------|----------------------------------------------------------------------------------------------------|--------------------------------------------------------|
| B Dashboard                       |      | Jerry Seinfeld                                                                                                    | Customize this page                                    |
| Enrollment >      A     Site home |      |                                                                                                    |                                                        |
| 🛗 Calendar                        |      | My Courses My Certificates Reports -                                                                                       | Add A Course                                           |
| Private files                     |      | Course overview                                                                                                    |                                                        |
| 🞓 My courses >                    |      | T Past -                                                                                                    | J≟ Course name ▼ III List ▼                            |
|                                   |      |                                                                                                    |                                                        |
|                                   |      | No courses                                                                                                    | <                                                      |
|                                   |      |                                                                                                    |                                                        |
|                                   |      |                                                                                                    |                                                        |
|                                   |      |                                                                                                    |                                                        |
|                                   |      | Recently accessed courses                                                                                                  |                                                        |
|                                   |      |                                                                                                    |                                                        |
|                                   |      | No recent courses                                                                                                    |                                                        |
|                                   |      |                                                                                                    |                                                        |
|                                   |      |                                                                                                    |                                                        |
|                                   |      |                                                                                                    |                                                        |

3) Select *Group Management* from the dropdown.

| WellSky =              | C Free Resources Course Updates & Info Directory of Credential Holders Self-Help & User Guides WellSky Learning Center Store                      | Elizabeth MacLeodYou are logged in as Jerry Seinfeld 🤍 |
|------------------------|----------------------------------------------------------------------------------------------------|--------------------------------------------------------|
| a Dashboard            | Jerry Seinfeld                                                                                                    | Customize this page                                    |
| 🟛 Enrollment 🗸         |                                                                                                    |                                                        |
| Add Users to Account   | Welcome, Jerry. This is your Dashboard. Start here to view your courses, see your clinicians' completion reports, or get started enrolling users. |                                                        |
| Enroll Users in Course | My Courses My Certificates Reports -                                                                                                    | Add A Course                                           |
| Group Management       | Course overview                                                                                                    |                                                        |
| Learning Plans         | T Past -                                                                                                    | I≟ Course name ▼ IIII List ▼                           |
| Log                    |                                                                                                    |                                                        |
| 44. Cita homa          |                                                                                                    | ٩                                                      |
| w stenome              | No courses                                                                                                    |                                                        |
| 🛗 Calendar             |                                                                                                    |                                                        |
| Private files          |                                                                                                    |                                                        |
| r≇ My courses >        |                                                                                                    |                                                        |
|                        | Recently accessed courses                                                                                                    |                                                        |
|                        |                                                                                                    |                                                        |
|                        |                                                                                                    |                                                        |
|                        | No recent courses                                                                                                    |                                                        |
|                        |                                                                                                    |                                                        |
| =                      |                                                                                                    |                                                        |
|                        |                                                                                                    |                                                        |

4) Click Delete icon next to the existing group(s) that need to be deleted

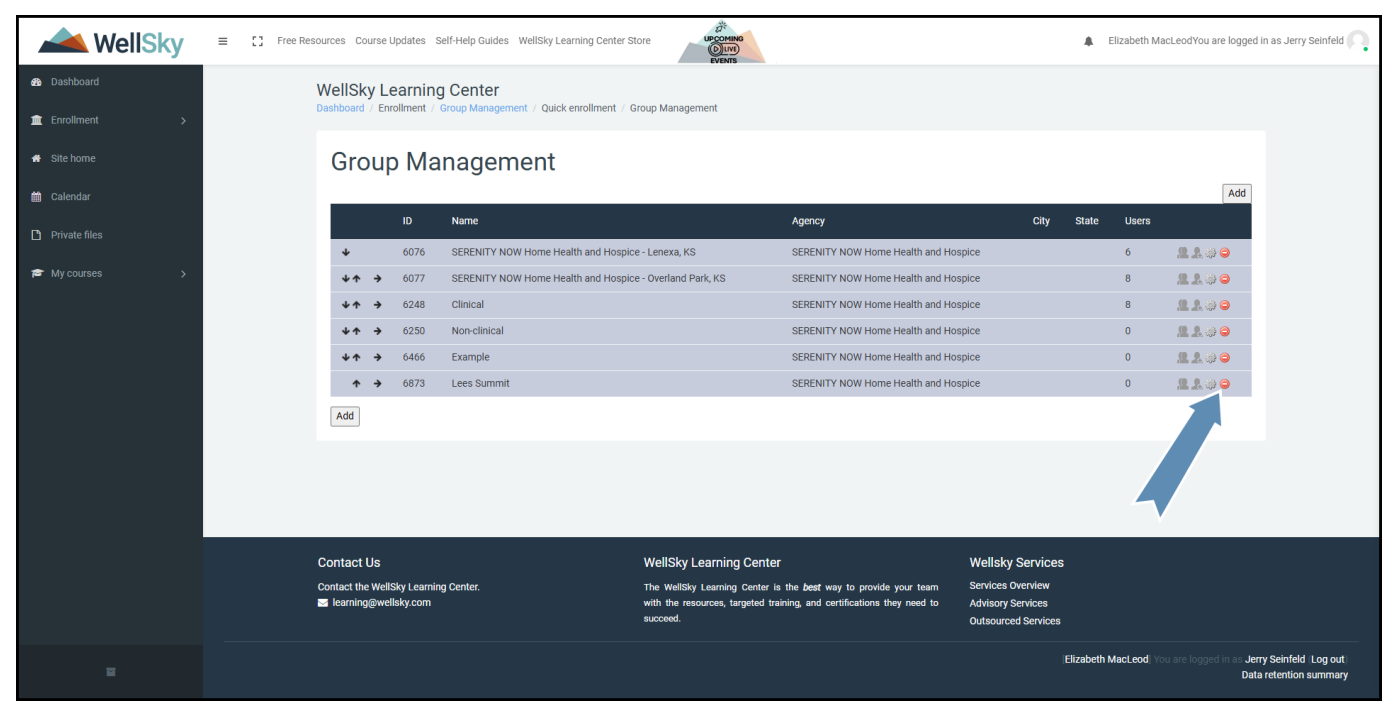

5) Click Continue

| k WellSky                                              |                                                                              | Irning Center Store                                                                                                    | Elizabeth MacLeodYou are logged in as Jerry Seinfeld                                 |
|--------------------------------------------------------|------------------------------------------------------------------------------|----------------------------------------------------------------------------------------------------|--------------------------------------------------------------------------------------|
| <ul> <li>Dashboard</li> <li>Enrollment &gt;</li> </ul> | WellSky Learning Center Dashboard / Quick enrollment / Group Management / 1  | Delete                                                                                                    |                                                                                      |
| # Site home                                            | Delete                                                                       |                                                                                                    |                                                                                      |
| <ul> <li>Calendar</li> <li>Private files</li> </ul>    |                                                                              | Confirm                                                                                                    |                                                                                      |
| ₽ My courses >                                         |                                                                              | Group: Lees Summit It will delete group and its sub-groups permanently. Do you want to continue? Continue Continue Cancel                                                                                   |                                                                                      |
|                                                        |                                                                              |                                                                                                    |                                                                                      |
|                                                        | Contact Us<br>Contact the WellSky Learning Center.<br>■ learning@wellsky.com | WellSky Learning Center     W       The WellSky Learning Center is the best way to provide your team     Se       with the resources, targeted training, and certifications they need to acceed.     Access | ellsky Services<br>vices Overview<br>visory Services<br>Isourced Services            |
| E                                                      |                                                                              |                                                                                                    | Elizabeth MacLeod, You are logged in as Jerry Seinfeld Log<br>Data retention summary |

6) Repeat the process above for each individual group you need created